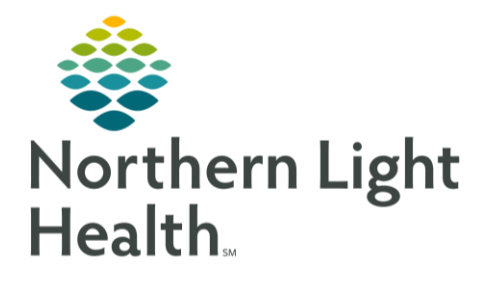

From the Office of Clinical Informatics Documenting Vitals: FetaLink Cerner Millennium September 1, 2020

Insert Date/Time

Q30 sec

Q1 min Q3 min

Search Criteria Warning

Q1 min frequency interval will generate more than 500 colu Please narrow down the time range of the view or choose a frequency interval. The system recommends viewing in:

Result Lookup

○ Actual

Accurate documentation of vital signs from FetaLink into PowerChart ensures a complete record for the patient. Frequent documentation during procedures will be addressed in this flyer.

# Frequent Vitals Signs

Through BMDI, the frequency of vital signs can be set to as frequently as needed. The frequency for vital signs in iView needs to be adjusted to match those. 09/01/2020

### Setting the timeframe in iView

- Within iView, near the date and time, right-click to • select Q1 min.
- Select Clinical Range. The time range will default to • 8 hours and select **OK**.

#### Verification of Vital Signs $\geq$

Vital Signs will pull in automatically in an unvalidated state (pink text) from FetaLink to iView.

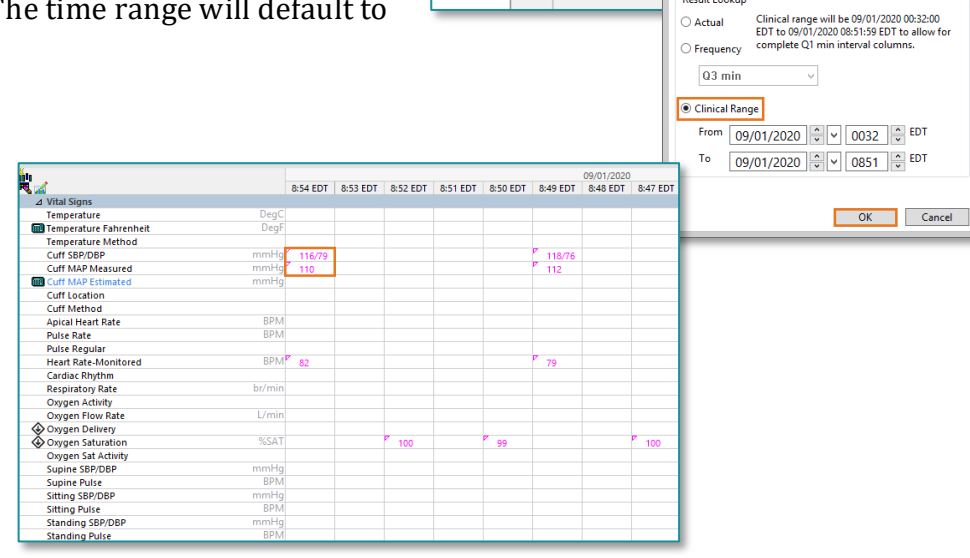

8:50 EDT

√ Actual

- Double click on the time column of the vital signs after verifying them to change them to a validated state (the text will change purple.)
- Multiple columns may be validated • before signing them (the text will change to black).
- Click the green checkmark to sign the results.

\*\*\* 🔜 💷 🐼 🖌 🚫 🗞 🌆 🔀 🛍 🗶

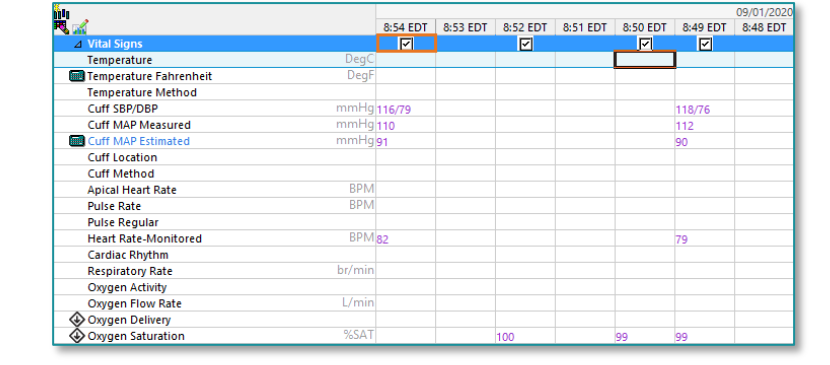

From the Office of Clinical Informatics Documenting FetaLink Vital Signs September 1, 2020 Page 2 of 2

### > Changing the time frame when frequent vital signs are not needed.

• From iView, right-click in the time column and select **Actual time**.

🛄 Annotation Summary 🛛

Select All

Annotations

Cervical Exam

Annotation

😔 SpO2 99%

😔 SpO2 99%

😔 SpO2 100%

😔 BP 116/79, MHR 82

BP 118/76 MHR 79

✓ Vitals Signs

- Review the time of recorded vitals from the **FetaLink annotations summary**.
  - You can Select All or only select Vital Signs for a filtered view.
- Right click to set the appropriate time in iView closest to the nearest minute of the time shown in FetaLink.
- Double click on the time to pull in the vitals from FetaLink.
- Verify the vitals and sign.

## > Changing the clinical timeframe

If the timeframe needed to pull vitals into is not in view, the clinical range can be changed.

- From the timeframe toolbar, right click and select a timeframe option or click Other.
- When selecting Other, a specific timeframe may be selected.

| Last 12 Hours |                 |
|---------------|-----------------|
|               | Last 24 hours   |
| Unauth 🗌 Flag | Last 48 hours   |
| Performe      | Last 72 hours   |
|               | Today's Results |
|               | Other           |
|               |                 |

Go To

Medications

Device Annotations

Date/Time

Sep 01, 2020 09:38:41 EDT

Sep 01, 2020 09:38:00 EDT

Sep 01, 2020 09:36:01 EDT

Sep 01, 2020 09:33:41 EDT

|          |              | 09/01/2020       |
|----------|--------------|------------------|
| 9:09 EDT | 0.1          | Insert Date/Time |
|          | $\checkmark$ | Actual           |

🛄 Annotation Summary

G2 P1(1 0 0 1)

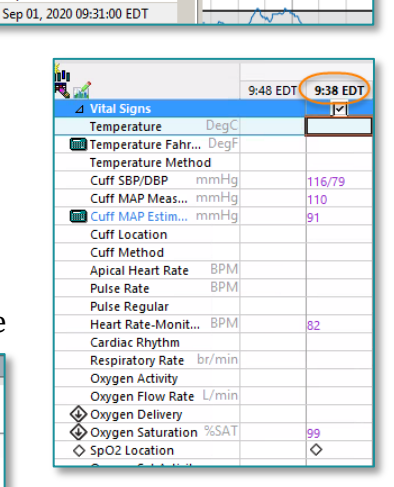

| P                                                      | Search Criteria                                              |   |
|--------------------------------------------------------|--------------------------------------------------------------|---|
| Result Lookup<br>O Clinical Range<br>O Today's Results | From 09/01/2020 0 V 0020 V EDT<br>To 09/01/2020 V 1259 V EDT |   |
|                                                        | OK Cancel                                                    | ] |

For questions regarding process and/or policies, please contact your unit's Clinical Educator or Clinical Informaticist. For any other questions please contact the Customer Support Center at: 207-973-7728 or 1-888-827-7728.